## REGISTRO ELETTRONICO: PROCEDURA PER la CONVOCAZIONE delle FAMIGLIE

- 1. Accedere sul portale Argo al programma Argo ScuolaNext (no Argo didUp)
- 2. Cliccare sul pulsante "**Comunicazioni**" e poi sull'icona "**Invio mail**" (come nella foto accanto

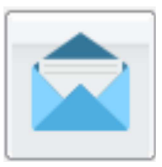

- 3. Scegliere la Classe e in basso cliccare su "Conferma". Si apre una pagina con il nome di tutti gli alunni seguiti dai nomi dei genitori con i rispettivi indirizi mail. Si possono selezionare i nomi dei genitori da convocare. Con questa procedura è possibile inviare una e-mail singola o collettiva agli indirizzi dei genitori selezionati. Se la mail da scrivere ha un testo comune, infatti, è possibile selezionare l'indirizzo mail di più genitori cliccando su più righe tenendo premuto il tasto ctrl sulla tastiera del PC.
- 4. Una volta scelti i destinatari cliccare sulla barra in alto sull'icona "Invio mail" indicata con la freccia

|     | A DR. OF STR        |            |              |        | Scuola secondaria di Il grado |
|-----|---------------------|------------|--------------|--------|-------------------------------|
| 100 | Invio Comunicazioni |            |              |        |                               |
|     | сніцої              |            |              |        |                               |
|     |                     | Nominativo | Data Nascita | E-Mail | Cellulare                     |

5. Si apre una Finestra in cui è possibile applicare ulteriori filtri sui destinatari

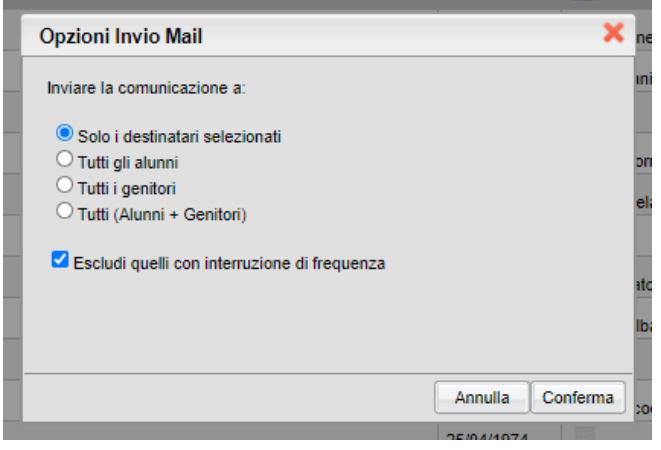

6. Si apre una finestra dove in alto troviamo i nomi con i rispettivi indirizzi mail, in basso gli spazi per compilare il testo della mail.

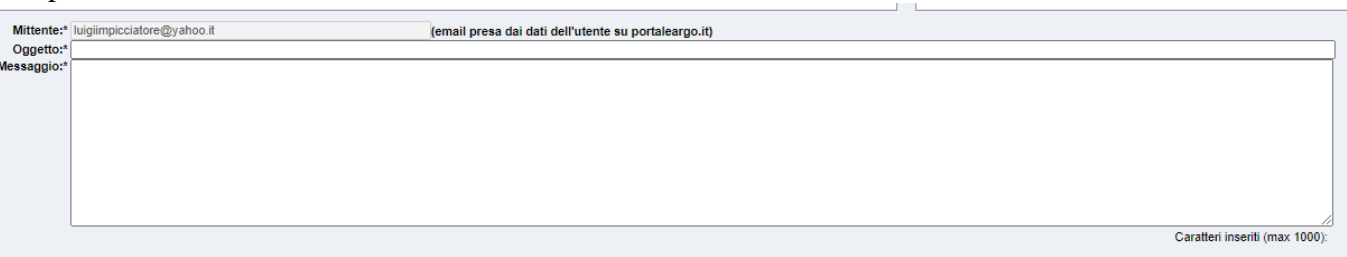

Nell'*Oggetto* possiamo scrivere: Liceo Scientifico - Convocazione famiglie da parte del docente.... (Nome e Cognome).

NB: Dobbiamo indicare il nome del docente perchè nella convocazione non compare automaticamente. Nel *Messaggio* possiamo scrivere il testo della convocazione, ricordando il nome di chi convoca e le modalità, ad es: il prof (Nome e Cognome) convoca la famiglia per comunicazioni di...... L'incontro avverrà tramite un collegamento su Meet con l'account in vostro possesso sulla classroom di (scrivere la disciplina) il giorno.... all'ora.....

 Il Genitore riceverà una mail da "comunicazioni-scuola@portaleargo.it" (non dalla mail del docente) con l'oggetto e in testo della mail. Anche il docente riceverà una mail da "comunicazioniscuola@portaleargo.it" con il testo "E-Mail inviata correttamente ai seguenti destinatari: (con l'elenco dei destinatari)